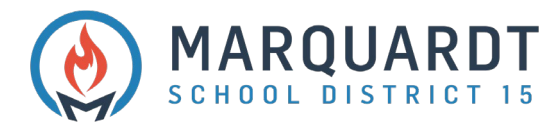

# Accessing Student Report Cards Online Step-by-Step Guide

- 1. Navigate to <u>https://powerschool.d15.us/public</u>
- 2. Log in with your Parent Portal Account.
  - If you have not set up an account, contact your students school office for assistance

| PowerSchool SIS        |               |                 |   |
|------------------------|---------------|-----------------|---|
| tudent and Pa          | rent Sign     | In              |   |
| Sign In Create Account | t             |                 |   |
| Jsername               |               | UserName        |   |
| Password               |               |                 | Ø |
|                        | Forgot Userna | me or Password? |   |

3. When you've logged in, you may see multiple tabs depending on the number of students you have associated to your Parent Portal Account. You will need to click on each student to view individual report cards.

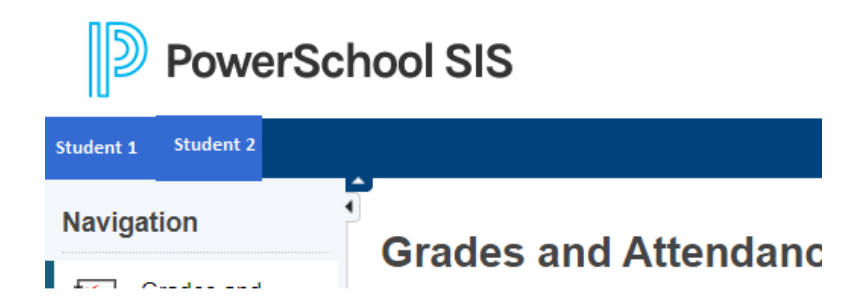

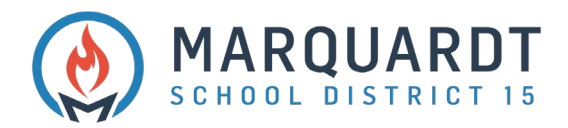

4. In the left-hand panel, select Student Reports.

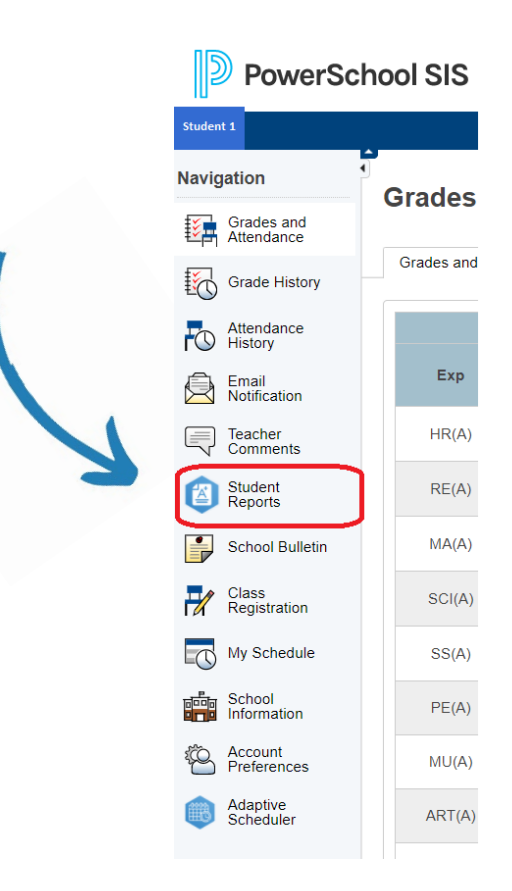

- 5. When Report Cards are published, you will see your student's <u>latest</u> Report Card under Archived Reports. It is considered 'archived' after the grading term comes to an end. Then, click on the Report Card with the latest grading term to view the Report Card.
  - Generally speaking, please disregard the fact that it says "No Current Reports Available at This Time".

| Student Reports | Stud | ent | 1 |
|-----------------|------|-----|---|
|-----------------|------|-----|---|

| No Current Reports Available At This Time |            |
|-------------------------------------------|------------|
| Archived Reports                          |            |
| 2021 Trimester 1 Grade 1 Report Card      | 11/20/2020 |

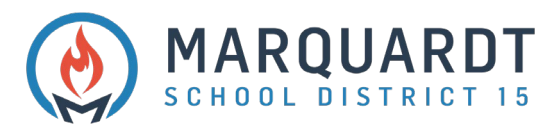

 To view comments from Art and Music teachers: A) click on grades and attendance, B) click in the column next to the special you want to see comments for, C) read under Teacher Comments.

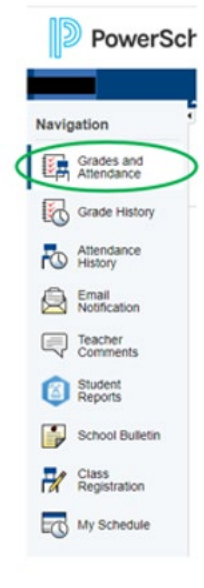

#### Α.

To see comments from individual Specials teachers (Art and Music) – Click on Grades and Attendance

#### В.

Grades and Attendance:

|        |    |   |          |  |   |          |   | Attendance By Class                                 |      |    |    |    |   |
|--------|----|---|----------|--|---|----------|---|-----------------------------------------------------|------|----|----|----|---|
|        |    | - | of Words |  |   | his time |   |                                                     |      | -  | -  | -  |   |
| 1.00   |    | T |          |  | T |          | H | Courte                                              |      |    |    |    |   |
| (A)PR  | PT |   |          |  |   |          |   | Honeston C<br>Email Materia, Traha - Ret. 128       | 101  | 14 | 10 | D1 |   |
| RE(A)  |    |   |          |  |   |          |   | Heading 🖸<br>📾 Email Meserila, Titulua - Rett. 128  | 10   | 14 | 10 | 14 |   |
| BP(A)  |    |   |          |  |   |          |   | Nyelleg 🖸<br>😝 Emai Masella, Trisha - Rei: 128      | 10   | 10 | 01 | 10 |   |
| MA(A)  |    |   |          |  |   |          |   | Mathematics D<br>Grant Maueta, Trata - Rev. 128     | 10   | 14 | 10 | 11 | / |
| 10(4)  |    |   |          |  |   |          |   | Boence 💭<br>😋 Emai Mouella, Tistha -Rei: 128        | 101  | 14 | 01 | 14 |   |
| 95(A)  |    |   |          |  |   |          |   | Social Science D<br>Simil Movella, Trans - Rev. 128 | 10   | 14 | W  | 11 |   |
| PE(A)  |    |   |          |  |   |          |   | PE<br>Drast Karring, Justo - Rev. 218               | 101  | 14 | 11 | 10 |   |
| w.jkj  |    |   |          |  |   |          |   | Music<br>Cimat Perkelis, Lasky - Ret 216            | (11) | 5. | 10 | 11 |   |
| (RT(R) |    |   |          |  |   |          |   | SME<br>Email Karpka, Elsateth - Ren. 154            | 101  | 10 | 10 | 01 |   |
| H25(A) |    |   |          |  |   |          |   | Handwriting 🖸<br>📾 Email Mountie, Trisho - Rm. 128  | 101  | D1 | 10 | 10 |   |
| (4)(4) |    |   |          |  |   |          |   | Vertrag D                                           | 10   | 14 | 10 | 11 |   |

Click in this column next to the specials (ART or MUSIC) you want to see comments for

### C.

You will see a more detailed description as to why they are PASS or FAIL in ART or MUSIC.

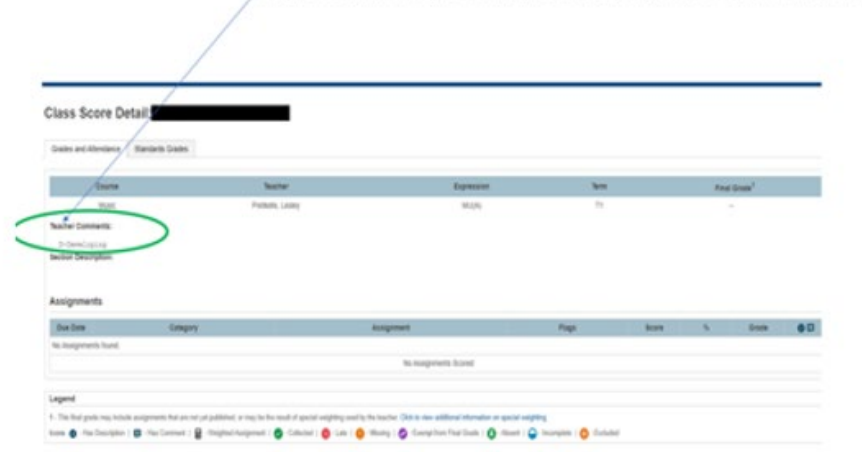

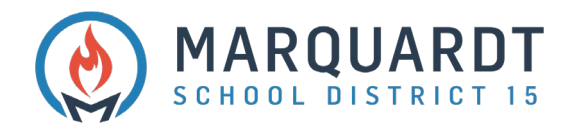

7. To Print, click on the printer icon in the top right corner.

| SIS Student Reports X SIS        | Report Creator          | × +                                                                                  |                                                                                                    |                                                                                                    |
|----------------------------------|-------------------------|--------------------------------------------------------------------------------------|----------------------------------------------------------------------------------------------------|----------------------------------------------------------------------------------------------------|
| $\leftrightarrow$ > C $$         | 🗊 🔒 🖙 https://powers    | chool.d15.us/guardian/rcBuilder/savedR                                               | ReportCard.html?rcID=25997                                                                              |                                                                                                    |
| Azure Admin 📄 ISBE 📄 PowerSource | 🚞 Software 🏼 🗐 D15 Logo | s 💶 Staff 👖 Service Desk 🥑 Classroon                                                 | n by Lightsp 🛞 Data Elements and Val 💴 Abb                                                              | oas, Nazer 쁢 Relay 🛅 Attendance 📄 SOPPA                                                                                      |
| <b>≧ Print</b>                   |                         | Student:<br>Classroom Teacher(s):<br><u>Attendance</u><br>Days Absent<br>Times Tardy | Black Hawk Elementary 20<br>School<br>TI T2 T3<br>3 Bluent progress<br>Progress is affected<br>T1 T2 T3 | 120-2021 Progress Report Grade: 1<br>Principal:<br>ss is affected by absence from<br>school.<br>T1 T2 T3<br>ed by Attendance |

8. To go back to the previous PowerSchool page, close the open tab.

| SIS Student Reports                     | × sis Report Creator           | × +                                  |
|-----------------------------------------|--------------------------------|--------------------------------------|
| $\leftrightarrow$ > C $\textcircled{a}$ | 🔽 🔒 🖘 https://                 | /powerschool. <b>d15.us</b> /guardia |
| 🗎 Azure Admin  🗎 ISBE                   | 🚞 PowerSource 📋 Software 🏼 🗐 D | 15 Logos 🔉 Staff 👖 Service           |
| 🗏 Print                                 |                                |                                      |

9. <u>PLEASE BE AWARE</u>: You will see this if there are no available Report Cards.

## Student Reports Student 1

No Current Reports Available At This Time